## **Standard to Plus Plan**

12/07/2023 7:27 am EST

Navigate to Subscription under My Account and click the Manage dropdown.

| My Account            |              |         |              |        |   |  |  |  |
|-----------------------|--------------|---------|--------------|--------|---|--|--|--|
| Subscriptions Profile | Manage Users |         |              |        |   |  |  |  |
| Current subscrip      | otion        |         |              |        | ~ |  |  |  |
| Plan                  | Billing      | Balance | Expiry Date  | Status |   |  |  |  |
| Standard - 2000       | Annually     | €2000   | Dec 07, 2024 | Active |   |  |  |  |
|                       |              |         |              |        |   |  |  |  |
| Manage                |              |         |              |        | > |  |  |  |
| Cancel Subscription → |              |         |              |        |   |  |  |  |

Select the *Plus* plan and choose the relevant plan value. Once this has been chosen, click the *Update Subscription* button.

| My Accou             | nt              |                   |           |                                           |                                          |   |
|----------------------|-----------------|-------------------|-----------|-------------------------------------------|------------------------------------------|---|
| ubscriptions Profile | Manage Users    |                   |           |                                           |                                          |   |
| Current subscripti   | on              |                   |           |                                           |                                          | ~ |
| Plan                 | Billing         | Balance           | Expiry [  | Date                                      | Status                                   |   |
| Standard - 2000      | Annually        | €2000             | Dec 07, 2 | 2024                                      | <ul> <li>Active</li> </ul>               |   |
|                      |                 |                   |           |                                           |                                          |   |
| Manage               |                 |                   |           |                                           |                                          | ~ |
| Update subscription  |                 |                   |           |                                           |                                          |   |
| Standard             | Plus            | Enterprise        |           | £5                                        | 000/                                     |   |
| Ireland lookups      | Ireland lookups | Bespoke solutions |           | رىپ<br>bille                              | e3,000/yr                                |   |
|                      | Geocodes        |                   |           |                                           |                                          |   |
| Compare plans →      |                 |                   |           | What's includ                             | led                                      |   |
| Select plan value    |                 |                   |           | Ireland & int<br>Approx. 20,5<br>geocodes | ernational lookups<br>500 addresses with |   |
| €2,500 €3,500        | 0 €5,000 Cust   | com               |           | <b>Geocodes</b><br>Building leve          | l coordinates                            |   |
|                      |                 |                   |           |                                           |                                          |   |
|                      |                 |                   |           | Upda                                      | te subscription                          |   |
|                      |                 |                   |           |                                           |                                          |   |

This will prompt a pop up to appear where your information and card details will be required to complete your purchase.

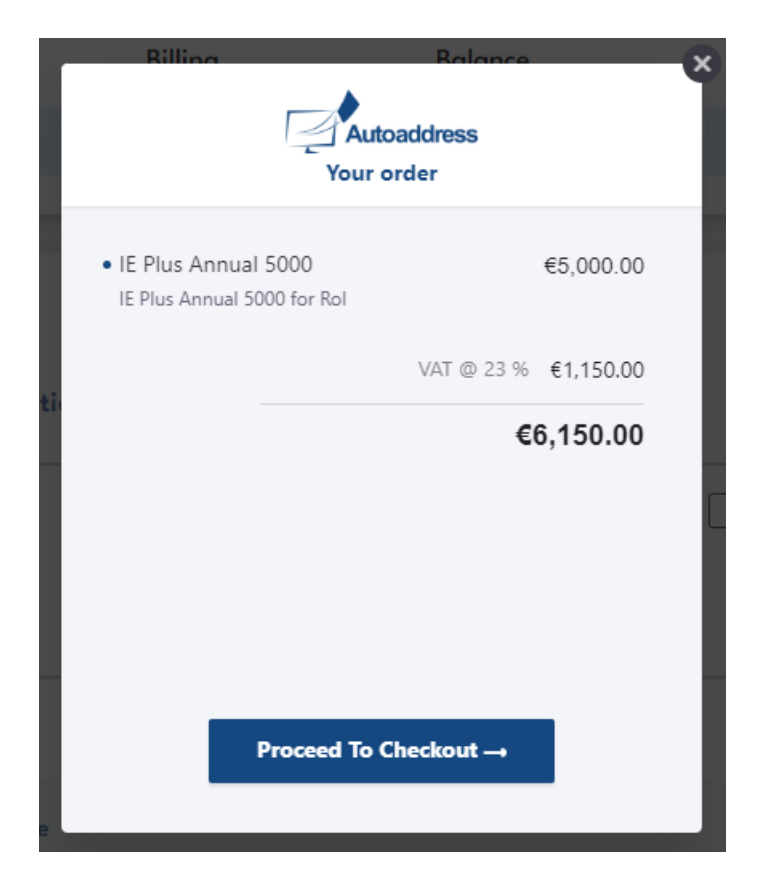

Once your purchase is complete, your Plus plan will now replace your Standard plan and will be reflected under your Current Subscription.

| My Account            |              |         |              |                            |   |  |  |  |
|-----------------------|--------------|---------|--------------|----------------------------|---|--|--|--|
| Subscriptions Profile | Manage Users |         |              |                            |   |  |  |  |
| Current subscrip      | otion        |         |              |                            | ~ |  |  |  |
| Plan                  | Billing      | Balance | Expiry Date  | Status                     |   |  |  |  |
| Plus - 5000           | Annually     | €5000   | Dec 07, 2024 | <ul> <li>Active</li> </ul> |   |  |  |  |
|                       |              |         |              |                            |   |  |  |  |